## 1 北九大ポータルへのログインと統合認証 ID 初回登録(多要素認証)

| 1.1 | 北九大ポータルについて           |       | 1 |
|-----|-----------------------|-------|---|
| 1.2 | 北九大ポータルへのログイン         |       | 1 |
| 1.3 | 統合認証 ID 初回登録手順(多要素認証) | ※初回のみ | 4 |

1.1 北九大ポータルについて
 北九大ポータルでは、履修登録申請、授業時間割や休講等お知らせの確認、その他メールや授業支援システムへのアクセスが可能です。
 北九大ポータルを利用するためには、事前にID(統合認証ID)の登録が必要です。本資料では、
 北九大ポータルへのログインと、統合認証IDの登録の手順について記載しています。
 なお、【統合認証ID(本学メールアドレス)】、【初期パスワード】は、入学時等に配付する「パスワード等配付通知」に記載されています。

| 1.2 北九大ポータルへのログイン                                       |                                                                                                    |  |  |
|---------------------------------------------------------|----------------------------------------------------------------------------------------------------|--|--|
| Web ブラウザから本学ホームページにアクセ                                  | URL (アドレス):                                                                                                    |  |  |
| ス。                                                      | https://www.kitakyu-u.ac.jp/                                                                                                    |  |  |
|                                                         | QR ⊐ード:                                                                                                    |  |  |
|                                                         |                                                                                                    |  |  |
| 本学ホームページ下部にある、 <b>「北九大ポータル</b>                          |                                                                                                    |  |  |
| 【 <b>在学生用】</b> ]をクリック。                                  | 北九大ポータル【在学生用】↔ 北九大ポータル【教職員用】↔                                                                                                    |  |  |
|                                                         | → ホーム ・ 58年20日日<br>→ スアヨニパ ・ スアヨニパ ・ 58年20日日<br>■ エン・スアヨニパ ・ 58年20日日<br>■ エン・スアヨニパ ・ 58年20日日<br>● スアヨニパ ・ 58年20日日<br>● スアヨニパ ・ 58年20日<br>● スアヨニパ ・ 58年20日<br>● スアヨニパ ・ 58年20日<br>● スアヨニパ ・ 58年20日<br>● スアヨニパ ・ 58年20日<br>● スアヨニパ ・ 58年20日<br>● スアヨニパ ・ 58年20日<br>● スアニパ ・ 58年20日<br>● スアニパ ・ 58年30日<br>● スアニパ ・ 58年30日<br>● スアニパ ・ 58年30日 |  |  |
| 「Live Campus U (LCU)」のログイン画面が<br>表示されますので, [ログイン]をクリック。 | 🛍 LiveCampus U                                                                                                    |  |  |
|                                                         | ログイン     お知らせ       東京原東     日本道       ログイン     ・「知らべ見意味がらしたします。       > 保護者の方はごちら     ・「第四メンテナンス (3210)所説)       ・何速大曜日17:00~18:00 定期メンテナンスのためシステムは得止します。                                                                                                    |  |  |

| Microsoft から,携帯電話の SMS に 6 桁の数<br>字(コード)が送信されます。[コード]にその<br>6 桁の数字を入力し,[検証]をクリック。<br>※ 大学キャンパス内からアクセスした場合は,<br>この操作はスキップされます。<br>※ スマートフォンのアプリ「Authenticator」<br>をインストールすると,この操作を簡略化で<br>きます。詳しくは,Live Campus U の画面<br>左上の[menu] → [キャンパス Info] → [学<br>内共有ファイル] → [各種システムマニュア<br>ル]にある[Office365 利用者マニュアル_<br>別冊_多要素認証方式の選択と設定変更]を<br>参照してください。 | Eた州市立大学     THE UNIVELENT CONTINUESE       @kitakyu-u.ac.jp       Dードのの入力       電話 +XX XXXXXXXXS2 に SMS を送信しました。     1ードを入力してサインインしてください。       ード       今後 7 日間はこのメッセージを表示しない       朗朗がありますか? 別の方法でサインインする       詳細情報                                                                                                    |
|----------------------------------------------------------------------------------------------------|----------------------------------------------------------------------------------------------------|
| これで北九大ポータルである Live Campus U<br>(LCU)にログインできました。                                                                                                    | menu       Mive Campus II         946791+8782-025626       Ø         946791+8782-025626       Ø         1       1         1       1         1       1         1       1         1       1         1       1         1       1         1       1         1       1         1       1         1       1         1       1         1       1         1       1         1       1         1       1         1       1         1       1         1       1         1       1         1       1         1       1         1       1         1       1         1       1         1       1         1       1         1       1         1       1         1       1         1       1         1       1         1       1         1       1         1 </td                                                                                                    |
| 【重要】関連リンク( )から初期パスワードを変更してください。以降,統合認証 ID のパスワードになりますので、変更したパスワードは忘れないように注意してください。                                                                                                    | Image: Second second second |

## 【重要】

本学では、多要素認証システムを使用しています。統合認証 ID とパスワードの他に、認証手段 として携帯電話(スマートフォン)あるいは自宅の電話を登録する必要があります。ただし、自 宅の電話を登録すると、利用状況により多要素認証を求められることがあるので、その都度自宅 の電話での対応が必要となります。携帯電話(スマートフォン)の登録を推奨します。

携帯電話(スマートフォン)では、通話またはショートメール(SMS)のどちらかを指定しますが、SMSを推奨します。

携帯電話(スマートフォン)を手元に準備し、統合認証 ID の初回登録手順に進んでください。

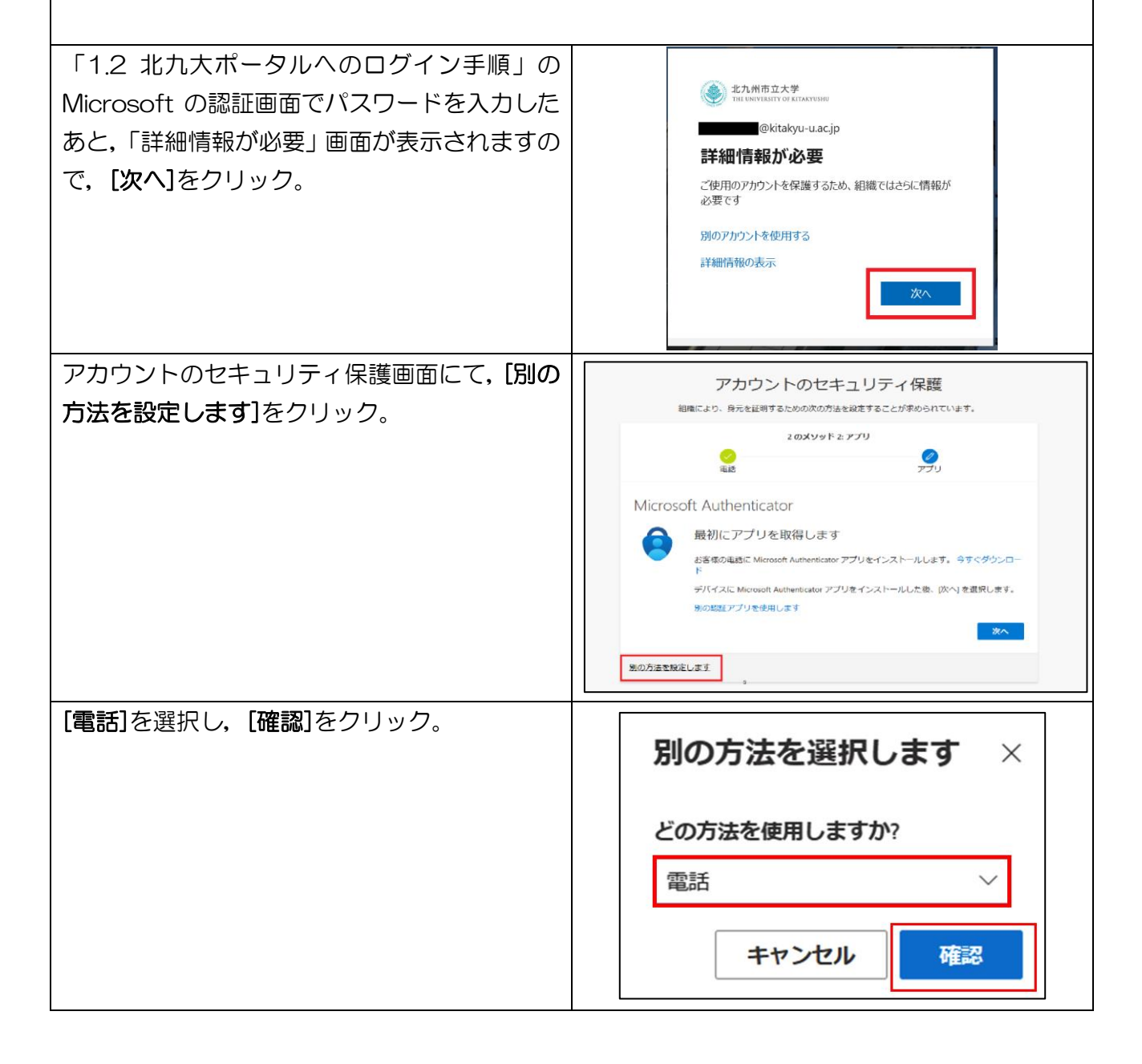

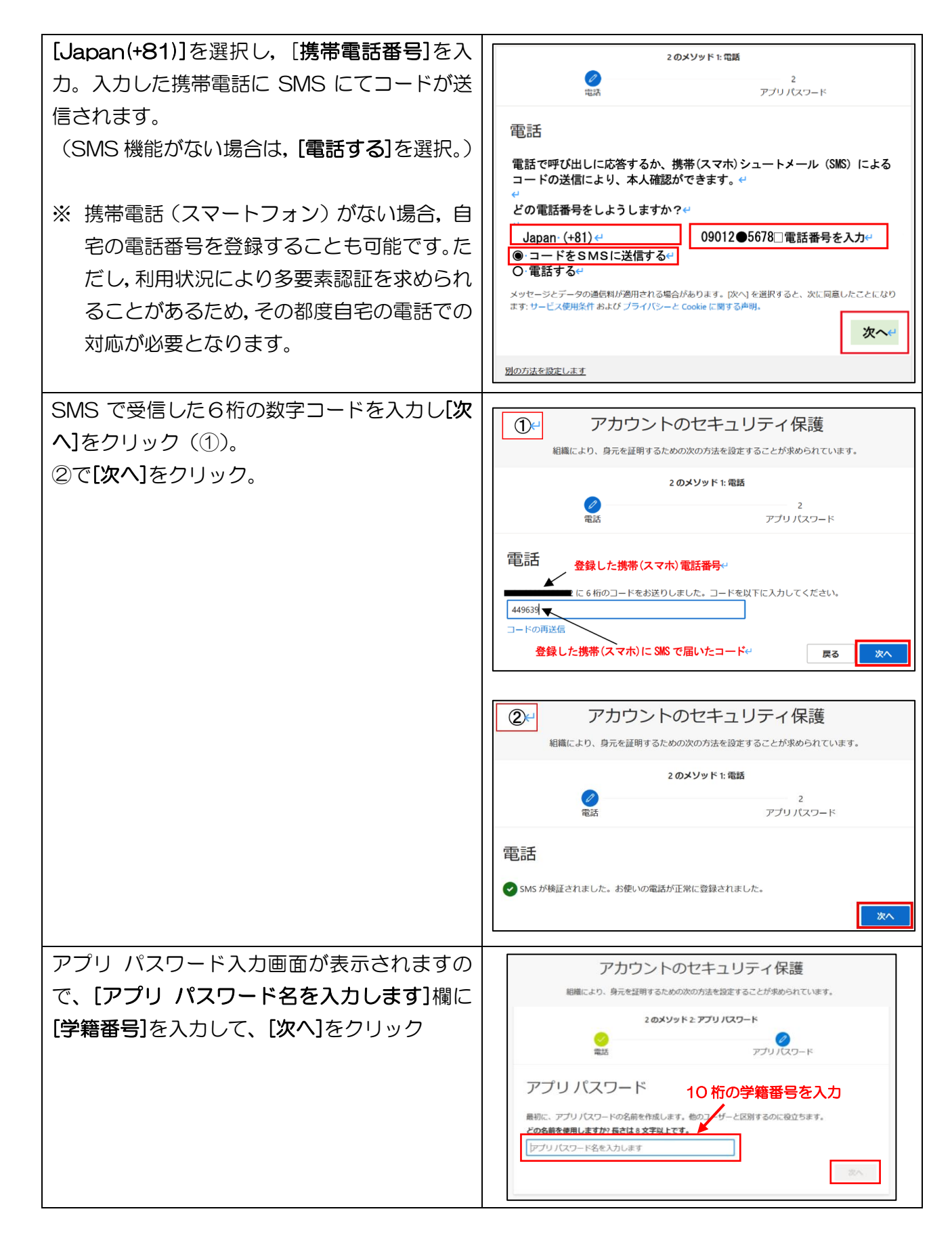

アプリ パスワードが正常に作成されましたの で、[完了]をクリック。 ※ 作成されたパスワードは、念の為、どこかに 記録しておいてください。SMS で多要素認 アプリパスワード

証を行う場合は必要ありませんが、アプリパ スワードを使っても多要素認証することが できます。詳細は、Live Campus U の 「menu」 - 「キャンパス info」 - 「学内共 有ファイル」にある「Microsoft365 利用 者マニュアル」を確認してください。

[完了]をクリック。

これで、統合認証 ID の登録は完了です。

※ 詳細なマニュアル類(Live Cumpus U, Microsoft 365, Moodle, 学内無線 LAN など)は、Live Campus Uの「menu」-「キャンパス info」-「学内共有ファイル」 を確認してください。

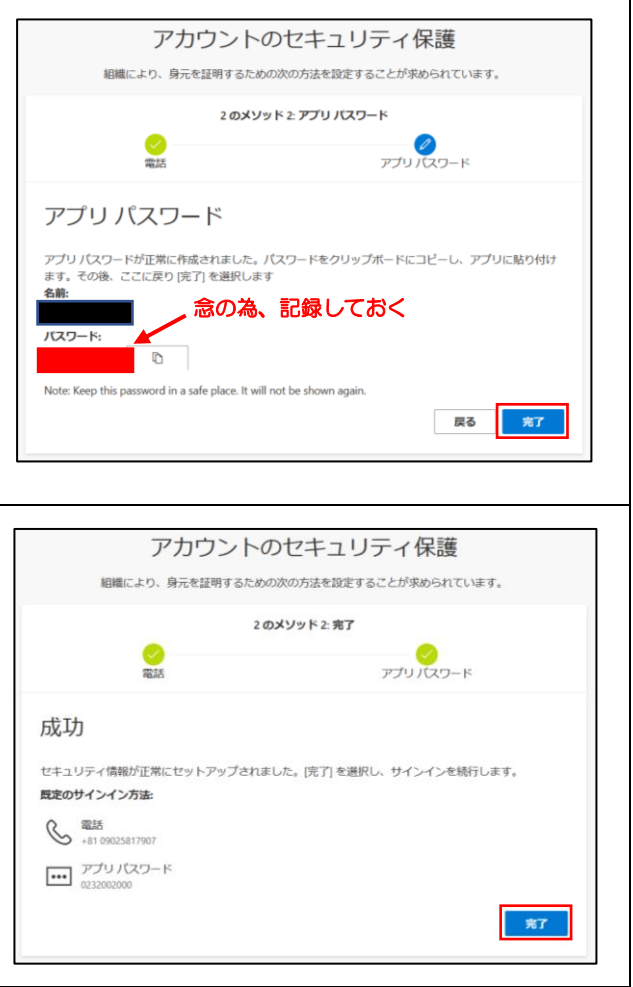